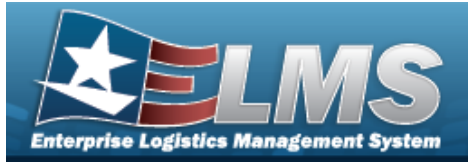

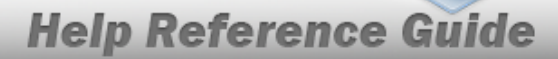

## Search for a Location Inventory Request — Criteria

## **Overview**

The Property Accountability module Request Location Inventory process provides the ability to request a location inventory. The inventory is grouped by the physical location of assets. When an inventory is initialized, an Inventory Number is created to track the inventory from "cradle to grave" to help manage the inventory. This process is used for both manual and automated inventories.

## Navigation

Inventory > Generate Inventory > Location > Request Location Inventory Search Criteria page

### Procedures

#### Search for a Location Inventory Request – Criteria

One or more of the Search Criteria fields can be entered to isolate the results. By default, all

results are displayed. Selecting at any point of this procedure returns all fields to the default "All" setting.

1. In the Search Criteria panel, narrow the results by entering one or more of the following fields.

| Select an Item | ~              |                |                |                |
|----------------|----------------|----------------|----------------|----------------|
|                |                |                |                |                |
|                |                |                |                |                |
|                |                |                |                |                |
|                |                |                |                |                |
|                | Select an Item | Select an Item | Select an Item | Select an Item |

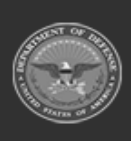

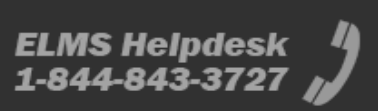

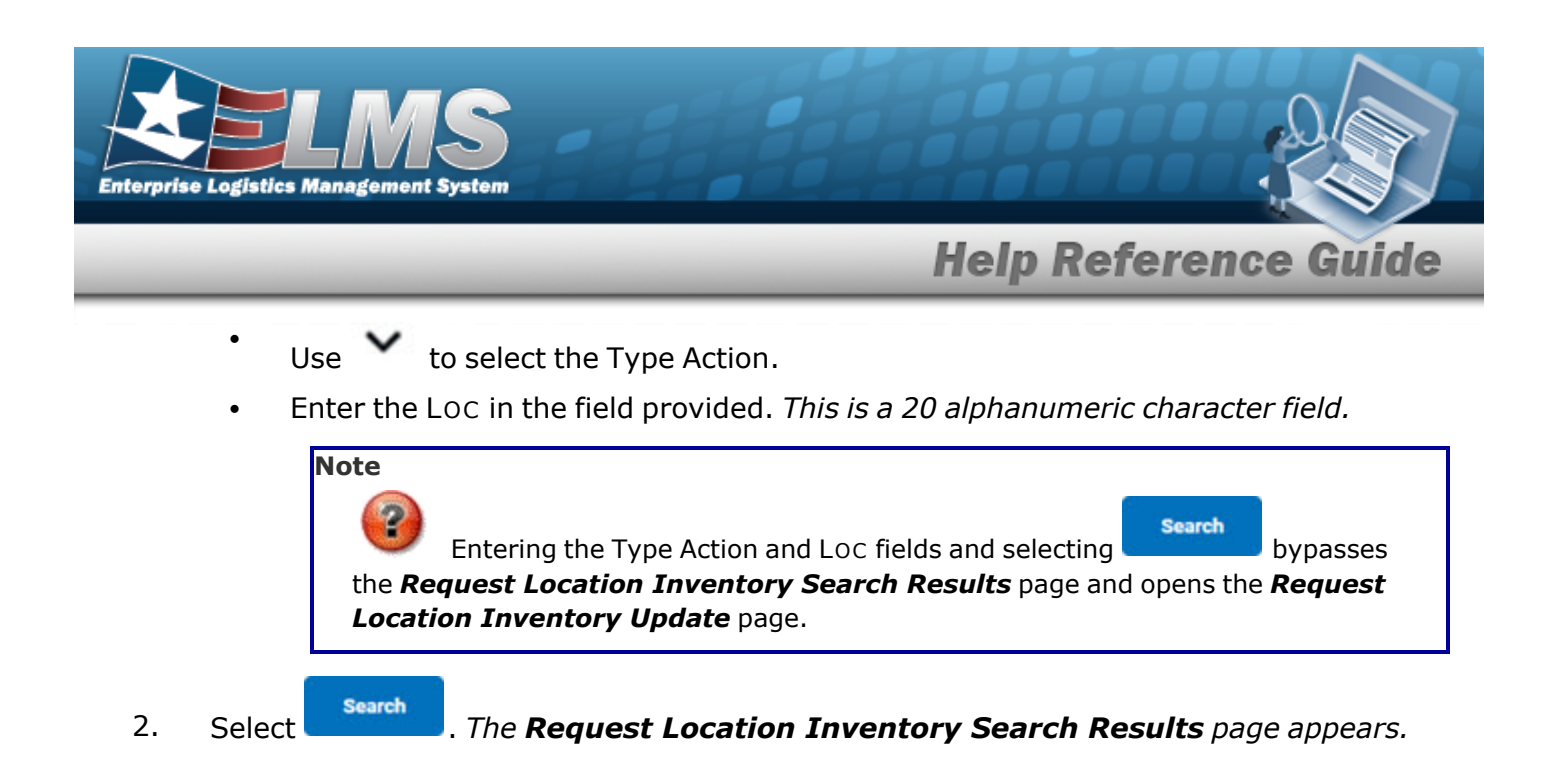

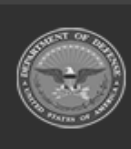

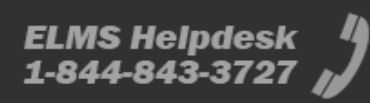

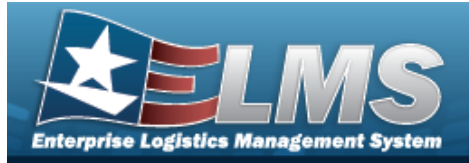

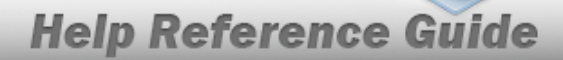

# **Search for a Location Inventory Request — Results**

## Navigation

Inventory > Generate Inventory > Location > Search Criteria > Request Location Inventory Search Results page

### Procedures

Selecting

at any point of this procedure removes all revisions and closes the page.

Selecting deselects the checked entries. Selecting selects all present entries.

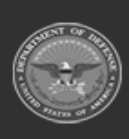

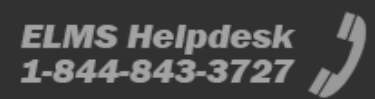

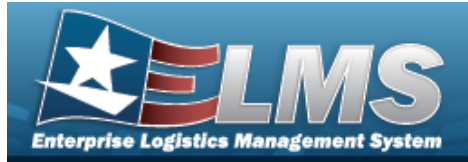

**Help Reference Guide** 

#### Select a Location Inventory Request Search 1. Select . The **Request Location Inventory Search Results** page appears. Search Criteria Type Action Loc Next InitIzn Dt From Next InitIzn Dt To Init Inventory and Gen Report Search Results Select Last Inv Dt Next InitIzn Dt 067Y4 1111A 1KR41 3D135 3THN4 6F0G1 AAQNN ABC ALPABET APMC1 1 2 3 4 Deselect All Select All Continue Cancel

2. Select  $\Box$  on the desired row(s).  $\blacksquare$  appears, indicting the row(s) is selected.

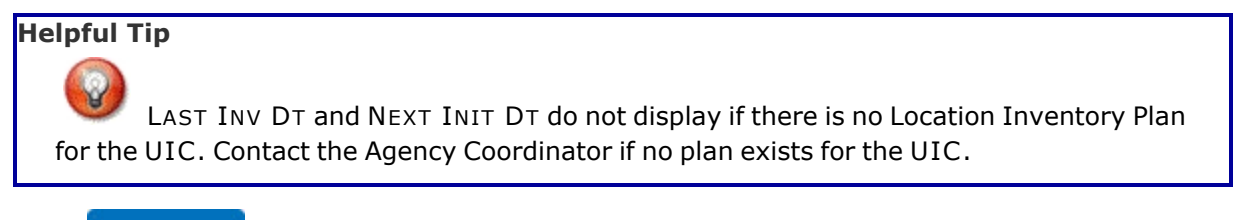

3. Select

. The **Request Location Inventory Selected Rows** page appears.

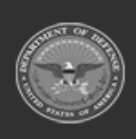

ODASD (Logistics) under A&S Sustainment

Continue

4 Unclassified

ELMS Helpdesk 1-844-843-3727 //

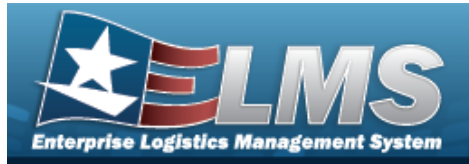

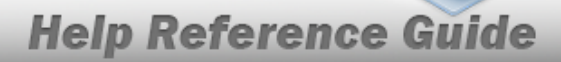

# **View the Location Inventory Request Selected Rows**

## **Navigation**

| Inventory > Generate Inventory > L | ocation > Search Criteria > | Search    | > Search Res- |
|------------------------------------|-----------------------------|-----------|---------------|
| ults > (desired record) >          | > Request Location Inv      | entory Se | lected Rows   |
| page                               |                             |           |               |

## **Procedures**

#### **View the Location Inventory Request Selected Rows**

| Selecting     | cancel at any point of this procedu | re removes all revisions and c | loses the page. |
|---------------|-------------------------------------|--------------------------------|-----------------|
| Selected Rows |                                     |                                |                 |
| Loc           | Last Inv Dt                         | Next Initizn Dt                |                 |
| ABC           |                                     |                                |                 |
| ALPABET       |                                     |                                |                 |
|               |                                     |                                |                 |
|               |                                     |                                | Cancel Continue |
|               | Continue                            |                                |                 |

1.

Select . The **Request Location Inventory Update** page appears.

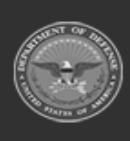

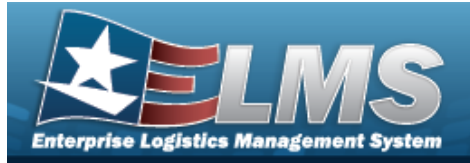

## **Help Reference Guide**

Search

# **Update a Location Inventory Request**

## Navigation

Inventory > Generate Inventory > Location > Search Criteria > *PROCEDURAL STEPS* > Request Location Inventory Update page > VARIOUS

### **Procedures**

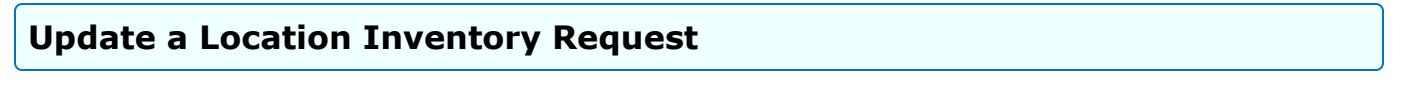

- 1. Select **Continue**. The **Request Location Inventory Update** page appears.
  - Init Inventory and Gen Report

| Upd   | ate           |                                             |        |
|-------|---------------|---------------------------------------------|--------|
| *Sort | Seq           | Asset Id 🗸                                  |        |
| *Grou | ир Ву         | N/A 🗸                                       |        |
| Signa | ature Block   | Agy Cd D2: Other (Default)                  |        |
| *Sch  | ed Compitn Dt |                                             |        |
|       |               |                                             |        |
|       |               |                                             | Cancel |
| -     | Use           | <ul> <li>to select the Sort Seq.</li> </ul> |        |
| 3_    | Use           | to select the Group By.                     |        |

- **C.** Update the SCHED CMPLTN DT, using or entering the date (MM/DD/YYYY) in the field provided.
- Init Inventory

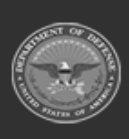

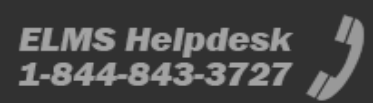

| Enterprise Logistic | LMS<br>Management System                                                             |               |
|---------------------|--------------------------------------------------------------------------------------|---------------|
|                     | Help Reference                                                                       | e Guide       |
|                     | Update                                                                               |               |
|                     | *Sched Compltn Dt                                                                    |               |
|                     |                                                                                      |               |
|                     |                                                                                      | Cancel Submit |
|                     | A. Update the SCHED CMPLTN DT, using or entering the date (MM in the field provided. | 1/DD/YYYY)    |
| 2. Selec<br>appea   | Submit . The Request Location Inventory Transaction Status                           | page          |
| Not                 | e<br>Inventory is now in <i>OIN (Open Initialized)</i> status.                       |               |

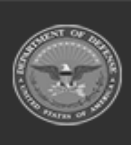